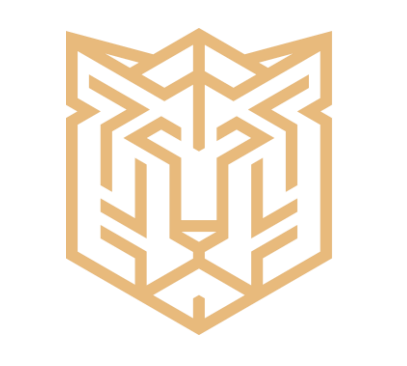

# **HEXO INVEST**

## OUVERTURE DE COMPTE

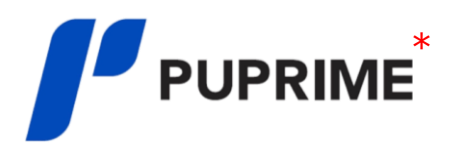

\*PU PRIME - HTTPS://WWW.PUPRIME.COM/COMPANY/LEGAL-DOCUMENT/

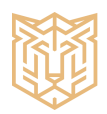

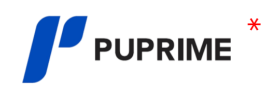

1- Cliquez sur le lien : LIEN VERS PUPRIME

https://www.puprime.net/forex-trading-account/?c=HyOQm7BGxXbSI0uMpPz5Yw==

2- Indiquez vos informations sous l'onglet <u>COMPTE RÉEL.</u>

| Ouverture de                                                                                                    | Compte réel Compte de démonstration |
|----------------------------------------------------------------------------------------------------|-------------------------------------|
| compte rapide et                                                                                                    | *Pays de résidence                  |
| facile                                                                                                    |                                     |
| Commencez à trader avec un courtier de<br>xonfiance et réglementé, leader mondial, qui<br>épond à tous vos besoins de trading. | *Prénom<br>*Nom de famille          |
| Nous nous engageons à assurer<br>la sécurité de vos données                                                                    | *Courriel                           |
|                                                                                                    | *Numéro de téléphone mobile         |
|                                                                                                    | Code                                |
|                                                                                                    | Soumettre                           |
|                                                                                                    | Soumettre                           |

ATTENTION: LES INFORMATIONS DOIVENT ABSOLUMENT CORRESPONDRE AUX INFORMATIONS INDIQUER SUR VOTRE CARTE D'IDENTITÉ, PERMIS DE CONDUIRE OU PASSEPORT. UNE PREUVE DE RÉSIDENCE VOUS SERA DEMANDÉE. (FACTURE DE TÉLÉPHONE, EXTRAIT BANCAIRE OU FACTURE D'ÉLECTRICITÉ).

3- Indiquez vos informations personnelles.

| iciwe i           | •                                           |                         |                       |
|-------------------|---------------------------------------------|-------------------------|-----------------------|
| coounts 👻         | PERSONAL DETAILS                            |                         | 1 PERSONAL DETAILS    |
| NDS -             | * TITLE                                     |                         |                       |
|                   | - b                                         |                         | 2 MORE ABOUT YOU      |
| -                 | * FIRST NAME                                | MIDDLE NAME             |                       |
| POCHARIE          | Westwater                                   |                         | 3 ACCOUNT             |
| nens.OAbs         | * LAST NAME                                 | * NATIONALITY           |                       |
| MINCT US          | Acudemia                                    | Condus 💌                | 4 CONFIRM YOUR ID     |
| NTHUE APPLICATION | - E-MAR.                                    | * PHONE NUMBER          |                       |
|                   | unification and great score                 | т таканы                | 5 FUND YOUR ACCOUNT   |
|                   | * DATE OF BIRTH                             | * PLACE OF BIRTH        |                       |
|                   | 18 🕶 03 💌 1993 💌                            | Canada                  | VERIFICATION PROGRESS |
|                   | * IDENTIFICATION TYPE                       | * DRIVER LICENSE NUMBER | <b>a</b> 3            |
|                   | Drive Liames                                | p442000095-07           |                       |
|                   | Have you been referred by anyone? Inptional |                         | ESTIMATED TIME        |
|                   | -                                           |                         |                       |

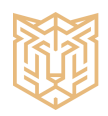

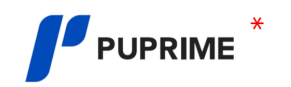

4- Répondez aux questions LIER À VOTRE SITUATION FINANCIÈRE.

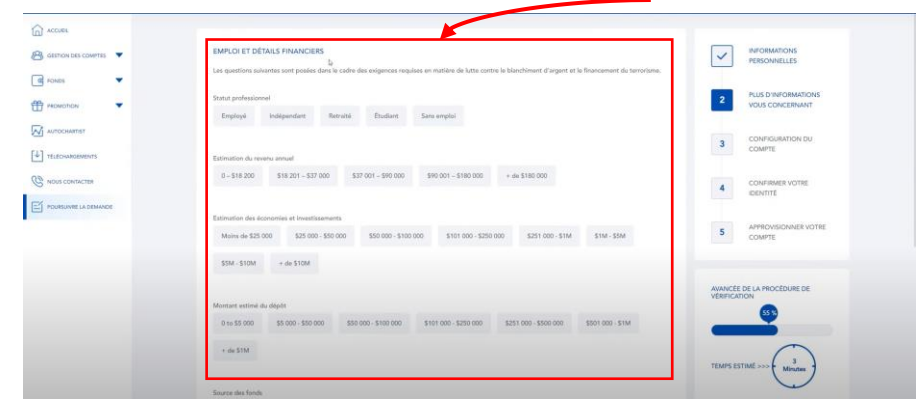

5- Configuration du compte.

|            |                                                                                    | 🚺 🕨 😍 Academia Wallaction 🕨            | PLATEFORME DE TRADING         |
|------------|------------------------------------------------------------------------------------|----------------------------------------|-------------------------------|
|            | CONFIGURATION DU COMPTE<br>Crostes La putrotome de traceiro                        |                                        | - Meta Trader 4               |
| et pokos 👻 | Meta Tader 4 o                                                                     | PLUS D'INFORMATIONS<br>VOUS CONCERNANT | TYPE DE COMPTE                |
|            | Criosa La Frer de Courre                                                           | 3 CONFOURATION DU<br>COMPTE            | – Prime                       |
|            | Lalamic-Standard data data data data data data data                                | 4 CONFIRMER VOTRE<br>CENTITE           |                               |
|            | Cent Islamic-Cent                                                                  | S COMPTE                               | Choisissez la devise que vous |
|            |                                                                                    | VERIFICATION                           | désirez utiliser.             |
|            |                                                                                    | TEMPS ESTIME >>> 2<br>Minutes          |                               |
|            | Jul la et j'accepto les termes et conditions. Wulles assentes Conditions générales |                                        |                               |

Veuillez accepter les termes & conditions puis cliquer sûr <u>suivant</u>.

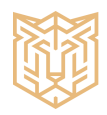

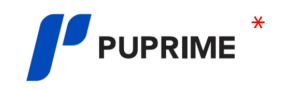

## 6- Veuillez <u>TÉLÉCHARGER VOTRE PIÈCE D'IDENTITÉ.</u>

|                     |                                                                                                    | 🚺 🕨 😢 Academia Wellinchen 🕨                 |
|---------------------|----------------------------------------------------------------------------------------------------|---------------------------------------------|
|                     | COMPRESENTE (CENTEE)<br>For tere que house de forer réplik, mou devens sériller voire identi à faible glore trilletaugur un document d'alentité d'alentes en mou l'averger à<br>l'antenne <u>architectritement</u>                                                                                                    | PERSONALLES                                 |
|                     | PLCL DOUBTITE<br>Colonieur en tillschurge is document antegendent                                                                                                    |                                             |
| POURSUME LA DEMANDE | Conse faberité avec jointe      Pransport      Pransport           | BENTITE     APPROVISIONNER VOTRE     COMPTE |
|                     |                                                                                                    |                                             |
|                     | MPGPBA/T Le rene ar la decoment DOT delement independence en equipel. EXTURN EXTURN EX | TEADPS ESTABL >>>                           |

#### 7- Veuillez <u>TÉLÉCHARGER VOTRE PREUVE DE DOMICILE.</u>

|                                                                                                    | 🚺 🕨 🚨 Academie Walkedon 🕨                                                                                                    |
|----------------------------------------------------------------------------------------------------|----------------------------------------------------------------------------------------------------|
| COURSE VOTE CONTE<br>The status of the registration devices shifting with shifting the function of a discussion of Pointerial discussion on strateging of a<br>Contract of the status of the status of the strateging of the status of the status of the strateging of the strateging of the status of the strateging of the strateging of the strat | Informations     Informations     Informations     Informations     Vois Concentent     Vois Concentent      Conformation co     countre      Conformation co     countre      Conformation conform     countre      Conformation conform     countre |
| ASTREAM OR CONCLE<br>Outsieur an yoe de document en trafformer de document contegoradare                                                                                                    | S course                                                                                                    |

Dès que les deux documents on été télécharge Veuillez cliquer sûr <u>suivant</u>.

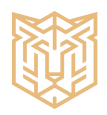

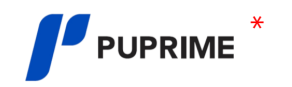

#### 8- Déposer des fonds

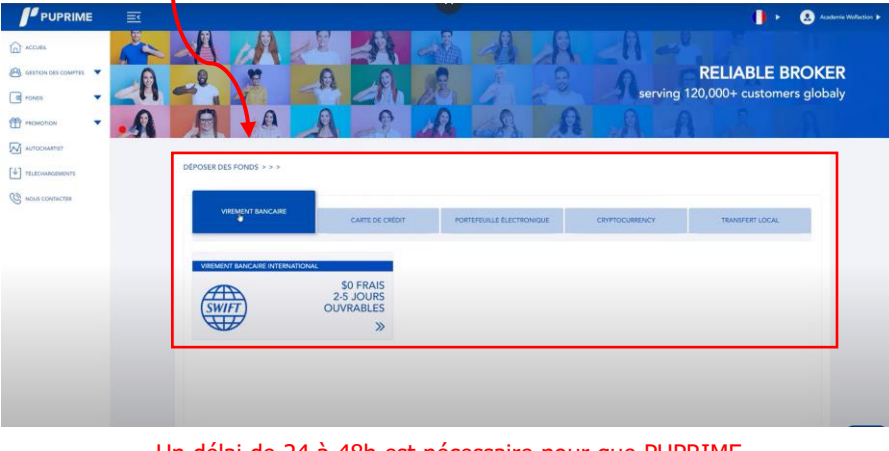

#### La diverse possibilité s'offre à vous.

- Virement bancaire
- Carte de crédit
- Portefeuille électronique
- Cryptomonnaie

Un délai de 24 à 48h est nécessaire pour que PUPRIME Valide votre compte réel.

#### 9- Réception d'un courriel concernant les informations de connexion au compte MT4 LIVE.

Le premier courriel avec un utilisateur & mot de passe sont les informations pour vous connecter à la plateforme PUPRIME.

Congratulations, your MT4 live account is now open. Veuillez nous faire parvenir MT4 Password MT4 Server MT4 Login les informations pour nous permettre de connecter **HEXOBOT** à votre compte. 855840 3H5jXu71 PacificUnionLLC-Live2 **IMPORTANT:** Please download and install the MT4 platform, then use the details above to log in. Les informations concernant le compte MT4 LIVE, ne permet en aucun cas l'accès aux capitaux disponibles sur MetaTrader 4 MT4 Mobile Apps votre compte. L'accès permet uniquement à notre robot d'exécuter les ordres de trading. iPhone/iPad Android/Tablet Windows If you have any questions or require further assistance please do not hesitate to contact info@puprime.net.

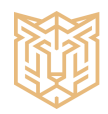

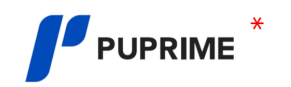

#### Points importants

Un frais de 20 \$us sera facturé à chaque mois pour l'accès à plateforme HEXO INVEST.

Toutes informations devront être envoyé à l'adresse courriel : info@ltdinc.ca